### Kantor Kementerian Agama Kab. Lima Puluh Kota

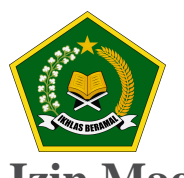

Jl. Mr. Syafruddin Prawiranegara Sarilamak Tanjung Pati, Kecamatan Harau Kabupaten Lima Puluh Kota 26271 07527754187

https://limapuluhkota.kemenag.go.id

Kementerian Agama Republik Indonesia / Sekretariat Jenderal / Kantor Wilayah Izin Magang Anterian Agama Provinsi Sumatera Barat / Kantor Kementerian Agama Kab.

No. SK :

Lima Puluh Kota

### Persyaratan

- 1. Persyaratan
- 2. Surat Pemohonan Magang dari Pimpinan Lembaga
- 3. Daftar nama peserta magang/praktek lapangan
- 4. Persyaratan
- 5. Surat Pemohonan Magang dari Pimpinan Lembaga
- 6. Daftar nama peserta magang/praktek lapangan
- 7. Persyaratan
- 8. Surat Pemohonan Magang dari Pimpinan Lembaga
- 9. Daftar nama peserta magang/praktek lapangan
- 10. Persyaratan
- 11. Surat Pemohonan Magang dari Pimpinan Lembaga
- 12. Daftar nama peserta magang/praktek lapangan
- 13. Persyaratan
- 14. Surat Pemohonan Magang dari Pimpinan Lembaga
- 15. Daftar nama peserta magang/praktek lapangan
- 16. Persyaratan
- 17. Surat Pemohonan Magang dari Pimpinan Lembaga
- 18. Daftar nama peserta magang/praktek lapangan
- 19. Persyaratan
- 20. Surat Pemohonan Magang dari Pimpinan Lembaga
- 21. Daftar nama peserta magang/praktek lapangan

# Sistem, Mekanisme dan Prosedur

# Kantor Kementerian Agama Kab. Lima Puluh Kota

Jl. Mr. Syafruddin Prawiranegara Sarilamak Tanjung Pati, Kecamatan Harau Kabupaten Lima Puluh Kota 26271 07527754187

https://limapuluhkota.kemenag.go.id

Kementerian Agama Republik Indonesia / Sekretariat Jenderal / Kantor Wilayah Kementerian Agama Provinsi Sumatera Barat / Kantor Kementerian Agama Kab. Lima Puluh Kota **PROSEDUR PELAYANAN** 

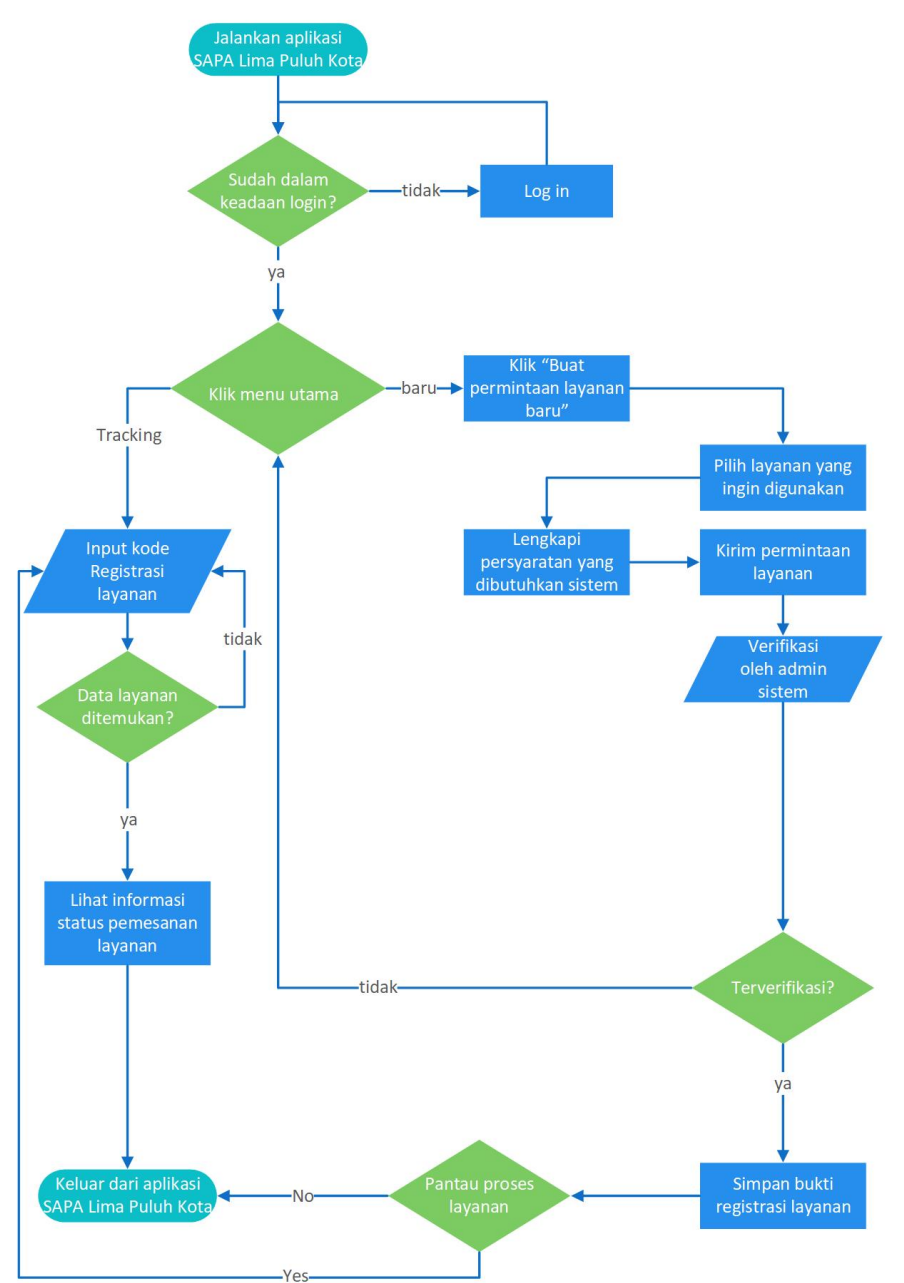

- 1. Daftarkan Akun anda atau Jika telah memiliki akun silahkan LOGIN di aplikasi SAPA Lima Puluh Kota
- 2. Jika telah masuk Halaman utama, Klik bagian tengah "Buat Permintaan Layanan Baru"
- 3. Pengguna dapat memilih Layanan yang akan digunakan
- 4. Kemudian Lengkapi Persyaratan yang di butuhkan
- 5. Klik Kirim dan tunggu proses Verifikasi Permintaan Layanan yang anda butuhkan

6. Jika sudah menerima Kode Tiket Layanan, Anda bisa memantau Proses Persiapan Layanan anda pada nformasi palayanan publik ini diambil dari <u>sippn.menpan.go.id</u> pada Rabu, 25 Dec 2024 pukul 06:25. Klik <u>di sini</u> untuk melihat halaman asli. Menu Tracking

7. Daftarkan Akun anda atau Jika telah memiliki akun silahkan LOGIN di aplikasi SAPA Lima Puluh Kota

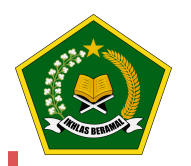

### Kantor Kementerian Agama Kab. Lima Puluh Kota

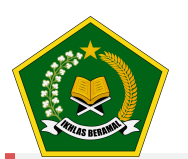

Jl. Mr. Syafruddin Prawiranegara Sarilamak Tanjung Pati, Kecamatan Harau Kabupaten Lima Puluh Kota 26271 07527754187

https://limapuluhkota.kemenag.go.id

Kementerian Agama Republik Indonesia / Sekretariat Jenderal / Kantor Wilayah

Waktu Penyel Kerian Agama Provinsi Sumatera Barat / Kantor Kementerian Agama Kab.

2 Hari

ari Lima Puluh Kota

Ketika permintaan layanan diterima oleh sistem dan akan diperiksa oleh petugas dan diverifikasi oleh pejabat berwenang

## **Biaya / Tarif**

Tidak dipungut biaya

#### **Produk Pelayanan**

1. Jadwal dan surat rekomendasi

## Pengaduan Layanan

- 1. Layanan Aspirasi dan Pengaduan Online Rakyat (LAPOR) Kemenpan-RB di https://lapor.go.id
- 2. Sistim Informasi Pengawasan (SIMWAS) Kemenag RI di https://simwas.kemenag.go.id
- 3. Live chat pada Sistem Administrasi Pelayanan Agama Kemenag Lima Puluh Kota di SAPA
- 4. WhatsApp pelayanan di +62 812-1014-5721